### EmETXe-i90U0

### COM Express<sup>®</sup> Compact Type 6 CPU Module

### User's Manual Version 1.1

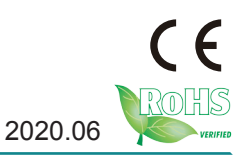

### **Revision History**

| Version | Date    | Description                                                                                                    |
|---------|---------|----------------------------------------------------------------------------------------------------|
| 1.0     | 2017.08 | Initial release                                                                                                    |
| 1.1     | 2020.06 | 1.4 Inside the PackageRemove Driver CD2.4 Connector Pin Definition                                                        |
|         |         | Revise pin connector definition: A52/A53/A55/<br>A56/58/59/61/62/64/65/68/6 & B52/B53/B55/<br>B56/58/59/61/62/64/65/68/69 |

| Preface iii                                    |
|------------------------------------------------|
| Copyright Noticeiii                            |
| Declaration of Conformityiii                   |
| CEiii                                          |
| FCC Class Biii                                 |
| RoHSiv                                         |
| SVHC / REACHiv                                 |
| Warningv                                       |
| Replacing the Lithium Batteryv                 |
| Technical Supportv                             |
| Warrantyvi                                     |
| Chapter 1 - Introduction 1                     |
| 1.1 The Product2                               |
| 1.2 About This Manual2                         |
| 1.3 Specifications3                            |
| 1.4 Inside the Package4                        |
| 1.5 Ordering Information4                      |
| 1.5.1 Optional Accessories5                    |
| 1.6 Driver (6.8A) Installation5                |
| Chapter 2 - Board Overview 7                   |
| 2.1 What Is "COM Express <sup>®</sup> "?8      |
| 2.2 Board Dimensions9                          |
| 2.3 Block Diagram10                            |
| 2.4 Connector Pin Definition11                 |
| Chapter 3 - Installation & Maintenance 15      |
| 3.1 Installing the CPU Module on Carrier Board |
| 3.2 Installing the Heatsink                    |

| Chapter 4 - BIOS                          | 19 |
|-------------------------------------------|----|
| 4.1 Main                                  | 20 |
| 4.2 Advanced                              | 22 |
| 4.2.1 CPU Configuration                   | 23 |
| 4.2.2 PCI Subsystem Settings              | 25 |
| 4.2.3 ACPI Settings                       | 26 |
| 4.2.4 USB Configuration                   | 27 |
| 4.2.5 Hardware Monitor                    | 29 |
| 4.2.6 Super IO Configuration              | 30 |
| 4.2.7 S5 RTC Wake Settings                | 32 |
| 4.2.8 CSM Configuration                   | 33 |
| 4.2.9 NVMe Configuration                  | 34 |
| 4.3 Chipset                               | 35 |
| 4.3.1 Graphics Configuration              | 37 |
| 4.3.2 PCI Express Configuration           | 38 |
| 4.3.3 SATA and RST Configuration          | 38 |
| 4.4 Security                              | 39 |
| 4.5 Boot                                  | 40 |
| 4.6 Save & Exit                           | 41 |
| Appendix                                  | 43 |
| Appendix A: I/O Port Address Map          | 44 |
| Appendix B: BIOS Memory Mapping           | 45 |
| Appendix C: Interrupt Request Lines (IRQ) | 47 |
| Appendix D: Watchdog Timer (WDT) Setting  | 48 |

### Copyright Notice

All Rights Reserved.

The information in this document is subject to change without prior notice in order to improve the reliability, design and function. It does not represent a commitment on the part of the manufacturer.

Under no circumstances will the manufacturer be liable for any direct, indirect, special, incidental, or consequential damages arising from the use or inability to use the product or documentation, even if advised of the possibility of such damages.

This document contains proprietary information protected by copyright. All rights are reserved. No part of this manual may be reproduced by any mechanical, electronic, or other means in any form without prior written permission of the manufacturer.

### **Declaration of Conformity**

### CE

The CE symbol on your product indicates that it is in compliance with the directives of the Union European (EU). A Certificate of Compliance is available by contacting Technical Support.

This product has passed the CE test for environmental specifications when shielded cables are used for external wiring. We recommend the use of shielded cables. This kind of cable is available from ARBOR. Please contact your local supplier for ordering information.

This product has passed the CE test for environmental specifications. Test conditions for passing included the equipment being operated within an industrial enclosure. In order to protect the product from being damaged by ESD (Electrostatic Discharge) and EMI leakage, we strongly recommend the use of CE-compliant industrial enclosure products.

### Warning

This is a class A product. In a domestic environment this product may cause radio interference in which case the user may be required to take adequate measures.

### FCC Class B

This device complies with Part 15 of the FCC Rules. Operation is subject to the following two conditions:

(1)This device may not cause harmful interference, and

(2)This device must accept any interference received, including interference that may cause undesired operation.

NOTE:

This equipment has been tested and found to comply with the limits for a Class A digital device, pursuant to Part 15 of the FCC Rules. These limits are designed to provide reasonable protection against harmful interference when the equipment is operated in a commercial environment. This equipment generates, uses, and can radiate radio frequency energy and, if not installed and used in accordance with the instruction manual, may cause harmful interference to radio communications. Operation of this equipment in a residential area is likely to cause harmful interference in which case the user will be required to correct the interference at his own expense.

### RoHS

ARBOR Technology Corp. certifies that all components in its products are in compliance and conform to the European Union's Restriction of Use of Hazardous Substances in Electrical and Electronic Equipment (RoHS) Directive 2002/95/EC.

The above mentioned directive was published on 2/13/2003. The main purpose of the directive is to prohibit the use of lead, mercury, cadmium, hexavalent chromium, polybrominated biphenyls (PBB), and polybrominated diphenyl ethers (PBDE) in electrical and electronic products. Member states of the EU are to enforce by 7/1/2006.

ARBOR Technology Corp. hereby states that the listed products do not contain unintentional additions of lead, mercury, hex chrome, PBB or PBDB that exceed a maximum concentration value of 0.1% by weight or for cadmium exceed 0.01% by weight, per homogenous material. Homogenous material is defined as a substance or mixture of substances with uniform composition (such as solders, resins, plating, etc.). Lead-free solder is used for all terminations (Sn(96-96.5%), Ag(3.0-3.5%) and Cu(0.5%)).

### SVHC / REACH

To minimize the environmental impact and take more responsibility to the earth we live, Arbor hereby confirms all products comply with the restriction of SVHC (Substances of Very High Concern) in (EC) 1907/2006 (REACH --Registration, Evaluation, Authorization, and Restriction of Chemicals) regulated by the European Union.

All substances listed in SVHC < 0.1 % by weight (1000 ppm)

### Warning

Single Board Computers and their components contain very delicate Integrated Circuits (IC). To protect the Single Board Computer and its components against damage from static electricity, you should always follow the following precautions when handling it :

1. Disconnect your Single Board Computer from the power source when you want to work on the inside.

2. Hold the board by the edges and try not to touch the IC chips, leads or circuitry.

3. Use a grounded wrist strap when handling computer components.

4. Place components on a grounded antistatic pad or on the bag that comes with the Single Board Computer, whenever components are separated from the system.

### **Replacing the Lithium Battery**

Incorrect replacement of the lithium battery may lead to a risk of explosion.

The lithium battery must be replaced with an identical battery or a battery type recommended by the manufacturer.

Do not throw lithium batteries into the trash-can. It must be disposed of in accordance with local regulations concerning special waste.

### **Technical Support**

If you have any technical difficulties, please consult the user's manual first at:

http://www.arbor-technology.com

Please do not hesitate to call or e-mail our customer service when you still cannot find out the answer.

> http://www.arbor-technology.com/ E-mail:info@arbor.com.tw

### Warranty

This product is warranted to be in good working order for a period of two years from the date of purchase. Should this product fail to be in good working order at any time during this period, we will, at our option, replace or repair it at no additional charge except as set forth in the following terms. This warranty does not apply to products damaged by misuse, modifications, accident or disaster.

Vendor assumes no liability for any damages, lost profits, lost savings or any other incidental or consequential damage resulting from the use, misuse of, or inability to use this product. Vendor will not be liable for any claim made by any other related party.

Vendors disclaim all other warranties, either expressed or implied, including but not limited to implied warranties of merchantability and fitness for a particular purpose, with respect to the hardware, the accompanying product's manual(s) and written materials, and any accompanying hardware. This limited warranty gives you specific legal rights.

Return authorization must be obtained from the vendor before returned merchandise will be accepted. Authorization can be obtained by calling or faxing the vendor and requesting a Return Merchandise Authorization (RMA) number. Returned goods should always be accompanied by a clear problem description.

### Chapter 1 Introduction

### 1.1 The Product

The EmETXe-i90U0 is a space-conscious CPU board of 95 mm x 95 mm to take up only small footprint in your system. By the architecture of Type 6, the board has two high-performance connectors to promise stable data passing rate. The soldered onboard 6<sup>th</sup> Generation Intel<sup>®</sup> Core<sup>™</sup> processor, along with integrated Intel<sup>®</sup> Graphics chipset, bring LVDS, and DDI solution for most monitors or LCD video panels.

For system configuration, the board is supported by AMI UEFI BIOS. EmETXe-i90U0 is an ideal choice for some demanding industrial control and data communications by its significant processing performance, low power consumption and these features:

- Soldered onboard 7<sup>th</sup> Generation Intel<sup>®</sup> Core<sup>™</sup> i7-7600U/i5-7300U processor
- Intel<sup>®</sup> I219LM PCIe GbE PHY
- Dual Channels 24-bit LVDS and 2 x DDI ports
- Support 3 independent displays
- 5V~20V Wide Range Voltage Input
- Wide Range Operating Temp.: -40 ~ 85°C

### 1.2 About This Manual

This user's manual provides general information and installation instructions about the product. This user's manual is intended for experienced users and integrators with hardware knowledge of personal computers. If you are not sure about any description in this booklet. Please consult your vendor before further handling.

### 1.3 Specifications

| System                                                                   |                                                                                                    |  |  |  |
|--------------------------------------------------------------------------|----------------------------------------------------------------------------------------------------|--|--|--|
| CPU                                                                      | Soldered onboard 7 <sup>th</sup> Generation Intel <sup>®</sup> Core™<br>i7-7600U 3.9GHz/i5-7300U 3.5GHz processor |  |  |  |
| Memory 2 x DDR4 SO-DIMM sockets                                          |                                                                                                    |  |  |  |
| BIOS                                                                     | AMI UEFI BIOS                                                                                                    |  |  |  |
| Watchdog Timer                                                           | 1~255 levels reset                                                                                                |  |  |  |
| I/O                                                                      |                                                                                                    |  |  |  |
| USB Port                                                                 | 12 x USB ports:<br>- 8 x USB 2.0 ports<br>- 4 x USB SuperSpeed ports                                              |  |  |  |
| Serial Port                                                              | 2 x UART ports (RX/TX only)                                                                                       |  |  |  |
| Expansion Bus                                                            | 8 x PCIex1 lanes, I2C Interface                                                                                   |  |  |  |
| Digital I/O                                                              | 8-bit Digital Input/Output                                                                                        |  |  |  |
| Storage 2 x Serial ATA ports<br>Soldered onboard eMMC 5.0 up to 32GB(OEM |                                                                                                    |  |  |  |
| Ethernet Chipset                                                         | 1 x Intel <sup>®</sup> i219LM PCIe GbE PHY                                                                        |  |  |  |
| Audio                                                                    | HD audio link                                                                                                    |  |  |  |
| TPM Function                                                             | TPM supported (OEM request)                                                                                       |  |  |  |
| Display                                                                  |                                                                                                    |  |  |  |
| Graphics Chipset                                                         | Intergrated Intel <sup>®</sup> HD Graphics                                                                        |  |  |  |
| Graphics Interface                                                       | LCD: Dual Channels 24-bit LVDS                                                                                    |  |  |  |
|                                                                          | 2 x DDI ports                                                                                                    |  |  |  |
| OS support                                                               |                                                                                                    |  |  |  |
| Windows 10 64-bit, Linux: Ubuntu                                         |                                                                                                    |  |  |  |
| Mechanical & Environmental                                               |                                                                                                    |  |  |  |
| Power Requirement                                                        | 5V~20V +/- 5% wide range voltage input, +5VSB                                                                     |  |  |  |
| Power Consumption                                                        | 2.08A@12V(Typical with i5-7300U)                                                                                  |  |  |  |
| Operating Temp.                                                          | -40 ~ 85°C (-40 ~ 185°F)<br>For EmETXe-i90U0 series                                                               |  |  |  |
| Operating Humidity                                                       | 10 ~ 95% @ 85°C (non-condensing)                                                                                  |  |  |  |
| Dimension (L x W)                                                        | 95 x 95 mm (3.7" x 3.7")                                                                                          |  |  |  |

### **1.4 Inside the Package**

Before you begin installing your single board, please make sure that the following materials have been shipped:

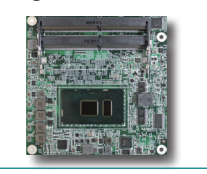

1 x EmETXe-i90U0 COM Express CPU Module

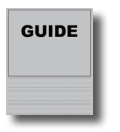

1 x Quick Installation Guide

If any of the above items is damaged or missing, contact your vendor immediately.

### 1.5 Ordering Information

|                         | 7th Generation Intel <sup>®</sup> Core™ i5-7300U WT  |
|-------------------------|------------------------------------------------------|
| EIIIE1Xe-19000-W1-73000 | COM Express <sup>®</sup> Compact Type 6 CPU module   |
|                         | 7th Generation Intel <sup>®</sup> Core™ i7-7600U WT  |
| EIIIE1Xe-19000-W1-70000 | COM Express <sup>®</sup> Compact Type 6 CPU module   |
|                         | 7th Generation Intel <sup>®</sup> Core™ i5-7300U COM |
| EmETXe-i90U0D-7300U     | Express <sup>®</sup> Compact Type 6 CPU module,w/    |
|                         | 32GB eMMC,-20~ 85°C(OEM Request)                     |
|                         | 7th Generation Intel <sup>®</sup> Core™ i7-7600U COM |
| EmETXe-i90U0D-7600U     | Express <sup>®</sup> Compact Type 6 CPU module,w/    |
|                         | 32GB eMMC,-20~ 85°C(OEM Request)                     |

### 1.5.1 Optional Accessories

| HS-89U0-F2-T   | Heat spreader, threaded standoffs (bore hole) (95x95x11mm)                                           |
|----------------|----------------------------------------------------------------------------------------------------|
| HS-89U0-F2-NT  | Heat spreader, non-threaded standoffs (bore hole) (95x95x11mm)                                       |
| HS-89U0-C1     | Heat sink with Fan (95x95x28.5mm)                                                                    |
| PBE-1705-F1    | COM Express <sup>®</sup> Type 6 evaluation carrier board with SIO F71869ED module in ATX form factor |
| CBK-03-1705-00 | Cable kit<br>1 x SATA cable<br>2 x Serial port cables                                                |

### 1.6 Driver (6.8A) Installation

To install the drivers, please visit our website at www.arbor.technology.com and download the driver pack from the product page.

### Windows 10 64-bit

| Driver   | Path                                               |
|----------|----------------------------------------------------|
| Chipset  | \EmETXe-i90x0\Chipset                              |
| Graphic  | \EmETXe-i90x0\Graphic\win64                        |
| Audio    | \EmETXe-i90x0\Audio\Win10_Win8.1_Win8_Win7_WHQLx64 |
| Ethernet | \EmETXe-i90x0\Ethernet                             |
| RST      | \EmETXe-i90x0\RST\SetupRST                         |
| ME       | \EmETXe-i90x0\ME                                   |

This page is intentionally left blank.

## Chapter 2 Board Overview

### 2.1 What Is "COM Express®"?

With more and more demands on small and embedded industrial boards, a multi-functional COM (Computer-on-Module) surfaces as a great solution.

COM Express<sup>®</sup> supports seven pin-out types applying to Basic and Extended form factors:

Module Type 1 and 10 support single connector with two rows (220 pins). Module Type 2, 3, 4, 5 and 6 support two connectors with four rows (440 pins). EmETXe-i90U0 is a Type-6 module.

Difference between Standard Type 6 and EmETXe-i90U0 is listed as below:

| Module Type                  | Standard Type 6 | EmETXe-i90U0 |
|------------------------------|-----------------|--------------|
| Connectors                   | 2               | 2            |
| Connector Rows               | A, B, C, D      | A, B, C, D   |
| PCIe Lanes (Max)             | 24              | 8            |
| LAN (Max)                    | 1               | 1            |
| Serial Ports (Max)           | 2               | 2            |
| Digital Display I/F<br>(Max) | 3               | 2            |
| USB 3.0 Ports (Max)          | 4               | 4            |

Row AB provides pins for PCI Express, SATA, LVDS, LCD channel, LPC bus, system and power management, VGA, LAN, and power and ground interfaces.

Row CD provides SDVO and legacy PCI signals next to additional PCI Express, LAN and power and ground signals. The COM are targeted at following applications:

- Retail & Advertising
- Medical
- Test & Measurement
- Gaming & Entertainment
- Industrial & Automation
- Military & Government
- Security

### 2.2 Board Dimensions

The following illustration shows the dimension of EmETXe-i90U0, with the measurements in width, depth, and height called out.

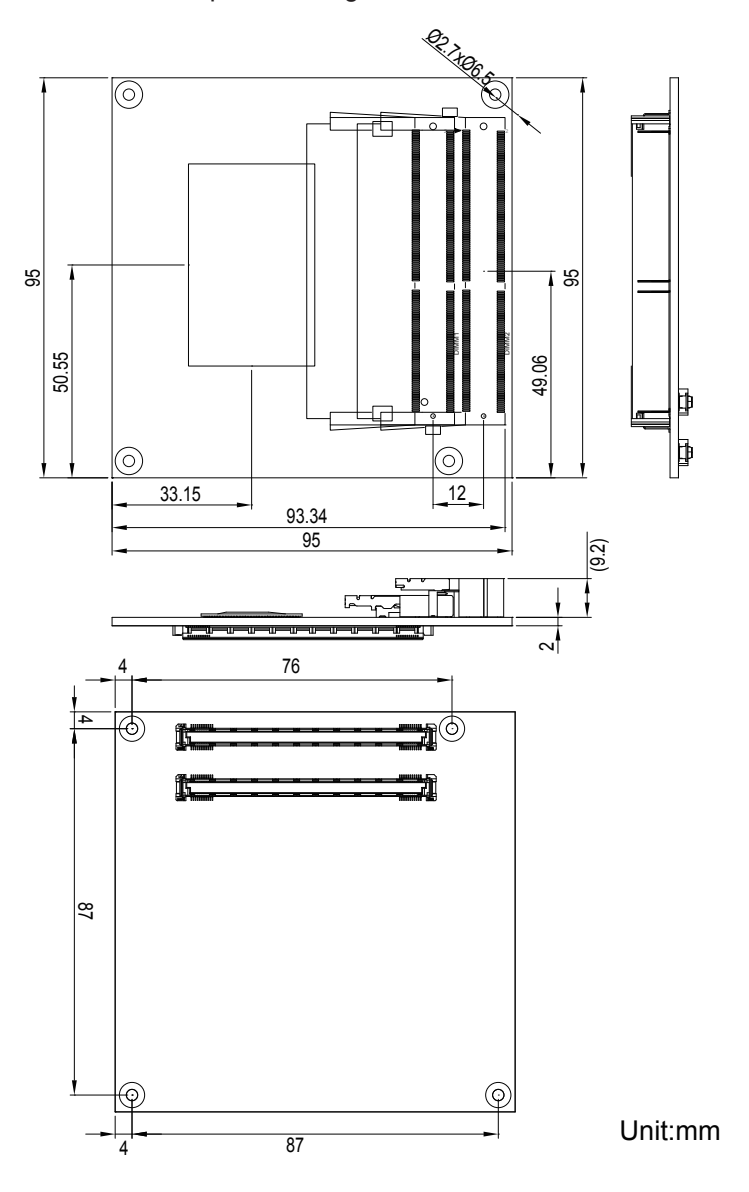

### 2.3 Block Diagram

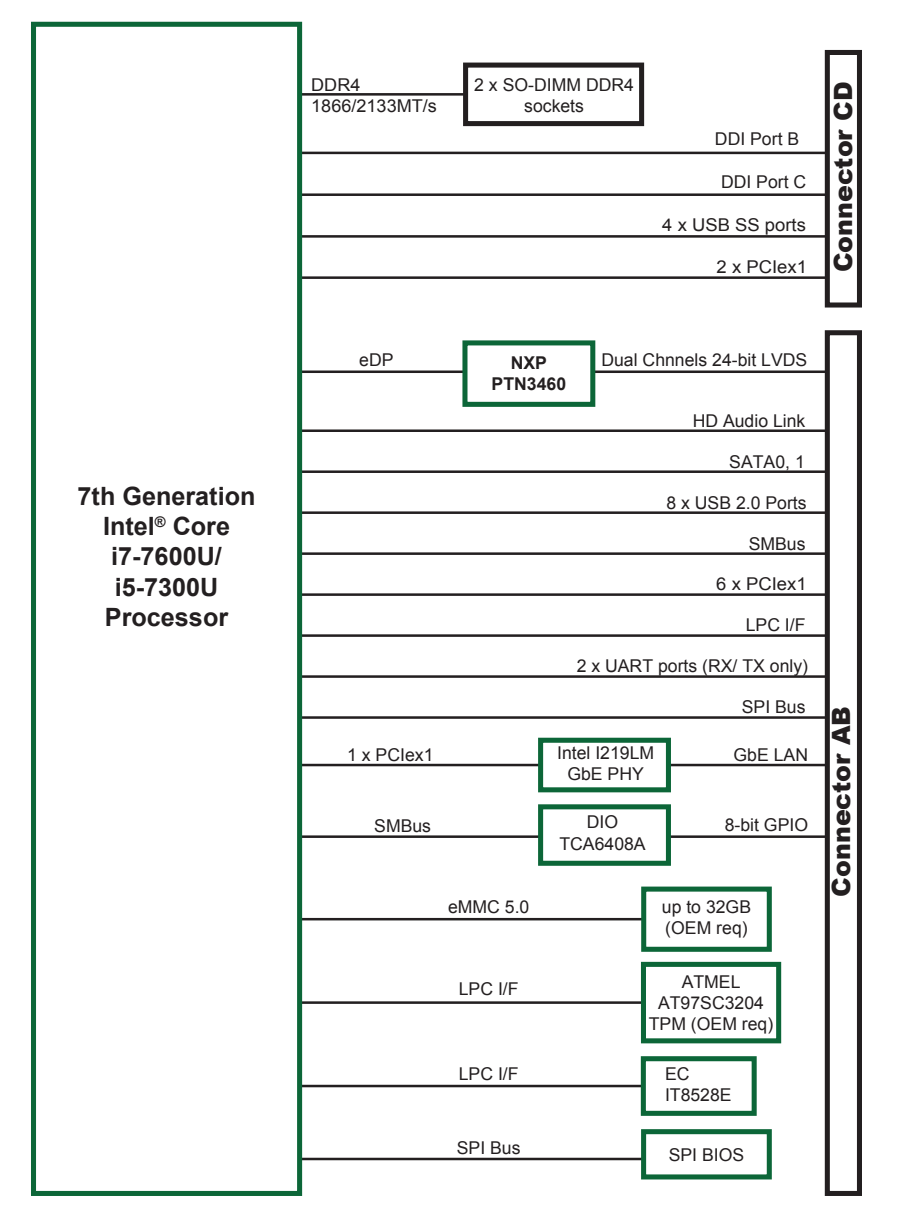

### 2.4 Connector Pin Definition

Being a most commonly-used Type 6, the EmETXe-i90U0 features two board-to-board connectors on bottom side.

### **Top Side**

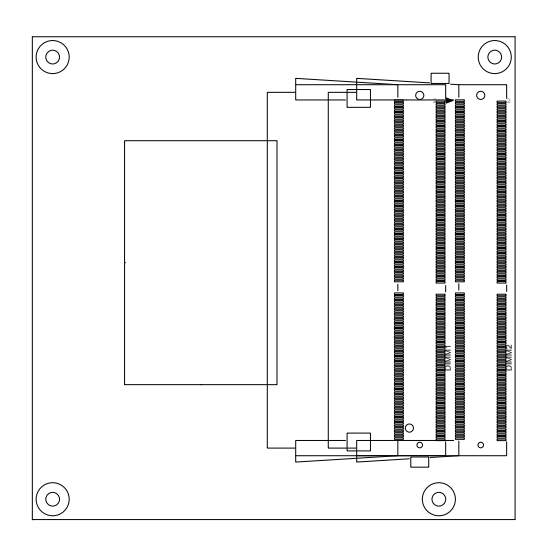

### **Bottom Side**

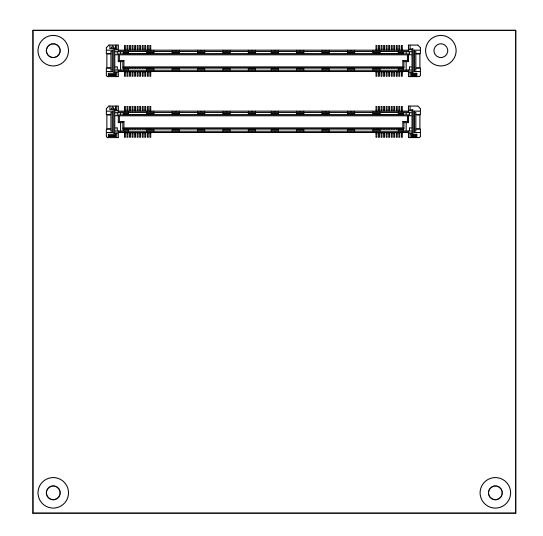

### COM Express AB Connector (bottom side)

| B1  | GND          | GND (FIXED)   | A1         | B56  | PCIE_RX4-     | PCIE_TX4-     | A56   |
|-----|--------------|---------------|------------|------|---------------|---------------|-------|
| B2  | LAN_LED_ACT# | LAN1_MDI3N    | A2         | B57  | GPO2          | GND           | A57   |
| B3  | LPC_FRAME#   | LAN1_MDI3P    | A3         | B58  | PCIE RX3+     | PCIE_TX3+     | A58   |
| B4  | LPC AD0      | LAN LED 100#  | A4         | B59  | PCIE RX3-     | PCIE TX3-     | A59   |
| B5  | LPC_AD1      | LAN_LED_1000# | A5         | B60  | GND           | GND           | A60   |
| B6  | LPC AD2      | LAN1_MDI2N    | A6         | B61  | PCIE RX2+     | PCIE TX2+     | A61   |
| B7  | LPC AD3      | LAN1 MDI2P    | A7         | B62  | PCIE RX2-     | PCIE TX2-     | A62   |
| B8  | LPC_LDRQ0-   | LAN_LED_LNK#  | A8         | B63  | DIO 3         | DIO 1         | A63   |
| B9  | LPC LDRQ1-   | LAN1 MDI1N    | A9         | B64  | PCIE RX1+     | PCIE TX1+     | A64   |
| B10 | LPC_CLK      | LAN1_MDI1P    | A10        | B65  | PCIE RX1-     | PCIE TX1-     | A65   |
| B11 | GND          | GND (FIXED)   | A11        | B66  | PCH WAKE#     | _<br>GND      | A66   |
| B12 | CB PWRBTN#   | LAN1 MDION    | A12        | B67  | EC WAKE IN#   | DIO 2         | A67   |
| B13 | SMB CLK      | LAN1_MDI0P    | A13        | B68  | PCIE RX0+     | PCIE TX0+     | A68   |
| B14 | SMB DATA     | 0V9 LAN       | A14        | B69  | PCIE RX0-     | PCIE TX0-     | A69   |
| B15 | SMB_ALERT#   | SLP_S3#       | A15        | B70  | GND           | _<br>GND      | A70   |
| B16 | SATA TXP1    | SATA TXP0     | A16        | B71  | LVDSB DATA0   | LVDSA DATA0   | A71   |
| B17 | SATA TXN1    | SATA_TXN0     | A17        | B72  | LVDSB DATA0-  | LVDSA DATA0-  | A72   |
| B18 | SUS STAT#    | SLP S4#       | A18        | B73  | LVDSB DATA1   | LVDSA DATA1   | A73   |
| B19 | SATA_RXP1    | SATA_RXP0     | A19        | B74  | LVDSB DATA1-  | LVDSA DATA1-  | A74   |
| B20 | SATA RXN1    | SATA RXN0     | A20        | B75  | LVDSB DATA2   | LVDSA DATA2   | A75   |
| B21 | GND          | GND (FIXED)   | A21        | B76  | LVDSB DATA2-  | LVDSA DATA2-  | A76   |
| B22 | N/C          | N/C           | A22        | B77  | LVDSB DATA3   | LVDS VDD EN   | A77   |
| B23 | N/C          | N/C           | A23        | B78  | LVDSB DATA3-  | LVDSA DATA3   | A78   |
| B24 | CB PWROK     | SLP_S5#       | A24        | B79  | LVDS BKLT EN  | LVDSA DATA3-  | A79   |
| B25 | N/C          |               | A25        | B80  | GND           | _<br>GND      | A80   |
| B26 | N/C          | N/C           | A26        | B81  | LVDSB CLK+    | LVDSA_CLK+    | A81   |
| B27 | WDT          | PM_BATLOW#    | A27        | B82  | LVDSB_CLK-    | LVDSA_CLK-    | A82   |
| B28 | N/C          | SATALED-      | A28        | B83  | COM_BKLT_CTRL | LVDS_DDC_CLK  | A83   |
| B29 | HDA_SDIN1    | HDA_SYNC      | A29        | B84  | VCC_5V_SBY    | LVDS_DDC_DATA | A84   |
| B30 | HDA_SDIN0    | HDA_RST-      | A30        | B85  | VCC_5V_SBY    | DIO_3         | A85   |
| B31 | GND          | GND           | A31        | B86  | VCC_5V_SBY    | H_RCIN#       | A86   |
| B32 | SPKR         | HDA_BIT_CLK   | A32        | B87  | VCC_5V_SBY    | A20GATE       | A87   |
| B33 | I2C_CLK      | HDA_SDOUT     | A33        | B88  | BIOS_DIS1#    | COM_EXP_CLK_P | A88   |
| B34 | I2C_DAT      | BIOS_DIS0#    | A34        | B89  | N/C           | COM_EXP_CLK_N | A89   |
| B35 | THRM#        | CB_TRIP#      | A35        | B90  | GND           | GND           | A90   |
| B36 | USBP_7N      | USBP_6N       | A36        | B91  | N/C           | +V3.3A        | A91   |
| B37 | USBP_7P      | USBP_6P       | A37        | B92  | N/C           | SPI_MISO      | A92   |
| B38 | USBOC_45-    | USBOC_67-     | A38        | B93  | N/C           | DIO_0         | A93   |
| B39 | USBP_5N      | USBP_4N       | A39        | B94  | N/C           | SPI_CLK       | A94   |
| B40 | USBP_5P      | USBP_4P       | A40        | B95  | N/C           | SPI_MOSI      | A95   |
| B41 | GND          | GND           | A41        | B96  | N/C           | COM_TMP_PP    | A96   |
| B42 | USBP_3N      | USBP_2N       | A42        | B97  | SPI_CS1#      | N/C           | A97   |
| B43 | USBP_3P      | USBP_2P       | A43        | B98  | N/C           | UART_TX0      | A98   |
| B44 | USBOC_01-    | USBOC_23-     | A44        | B99  | N/C           | UART_RX0      | A99   |
| B45 | USBP_1N      | USBP_ON       | A45        | B100 | GND           | GND           | A100  |
| B46 | USBP_1P      | USBP_0P       | A46        | B101 | FAN_PWMOUT    | UART_TX1      | A101  |
| B47 | PLIRSI#_BUFF | VCC_RIC       | A47        | B102 | FAN_TACHIN    | UARI_RX1      | A102  |
| B48 | EXCD1_CCPE#  | PLIKSI#_BUFF  | A48        | B103 | SLEEP#        | LID#          | A103  |
| B49 | CB_SYSKS1#   |               | A49        | B104 | VCC_12V       | VCC_12V       | A104  |
| B20 | CD_RESEI#    | LPU_SERIRQ    | A50        | B105 | VCC_12V       | VCC_12V       | A105  |
| B51 |              |               | A51<br>A52 | B106 | VCC_12V       | VCC_12V       | A106  |
| 852 | POIE_RAD+    | POIE_1X5+     | A52        | B107 | VCC_12V       | VCC_12V       | A107  |
| B53 | CPO1         | POIE_1X5-     | A54        | B108 | VCC_12V       | VCC_12V       | A108  |
| B54 |              | PCIE TY4+     | A55        | B109 | CND           | VUU_12V       | A 109 |
| 855 | FUIE_RX4+    | F UIL_7X4+    | AUU        | B110 | GND           | GND           | ATT0  |
|     |              |               |            |      |               |               |       |

### COM Express CD Connector (bottom side)

| D1  | GND (FIXED)      | GND (FIXED)       | C1        |
|-----|------------------|-------------------|-----------|
| D2  | GND              | GND               | C2        |
| D3  | USB_SSTX0-       | USB_SSRX0-        | C3        |
| D4  | USB SSTX0+       | USB SSRX0+        | C4        |
| D5  | GND              | _<br>GND          | C5        |
| D6  | USB SSTX1-       | USB SSRX1-        | C6        |
| D7  | USB_SSTX1+       | USB_SSRX1+        | C7        |
| D8  | GND              | GND               | <u>C8</u> |
| 00  | USB_SSTX2-       | USB_SSRX2-        | <u>C9</u> |
| D10 | USB_SSTX2+       | USB_SSRX2+        | C10       |
| D11 | GND (FIXED)      | GND (FIXED)       | C11       |
| D12 | USB_SSTX3-       | USB_SSRX3-        | C12       |
| D12 | USB_SSTX3+       | USB_SSRX3+        | C13       |
| D13 | GND              | GND               | C14       |
| D15 | DDI1 CTRICIK AUX | + N/C             | C15       |
| D16 | DDI1_CTRICIK_AUX | - N/C             | C16       |
| D10 | N/C              | RSVD              | C17       |
| D17 | N/C              | RSVD              | C18       |
| D10 | PCIE TY6+        | PCIE RY6+         | C10       |
| D19 | POIE TYP         | PCIE RY6          | C 20      |
| D20 |                  |                   | C21       |
| D21 | DOIE TY7+        | PCIE RY7+         | C22       |
| D22 | POIE_IXIT        |                   | 022       |
| D23 |                  |                   | 623       |
| D24 | N/C              |                   | C24       |
| D25 |                  | N/C               | 020       |
| D20 | DDII_PAIR0+      |                   | 020       |
| D27 | DDII_PAIR0-      | ROVD              | 027       |
| D28 |                  | RSVD              | 628       |
| D29 | DDII_PAIRI+      | N/C               | 029       |
| D30 |                  |                   | C30       |
| D31 | GND(FIXED)       |                   | 031       |
| D32 | DDI1_PAIR2+      | DDIZ_CTRLCLK_AUX+ | 032       |
| D33 | DDI1_PAIR2-      | DDIZ_CIRLCLK_AUX- | 033       |
| D34 | DDI1_DDC_AUX_SEL | DDIZ_DDC_AUX_SEL  | 034       |
| D35 |                  | RSVD              | 035       |
| D36 | DDI1_PAIR3+      | N/C               | 0.36      |
| D37 | DDI1_PAIR3-      | N/C               | 037       |
| D38 | N/C              | N/C               | 038       |
| D39 | DDI2_PAIR0+      | N/C               | 039       |
| D40 | DDIZ_PAIR0-      |                   | 040       |
| D41 | GND(FIXED)       | GND(FIXED)        | 041       |
| D42 | DDI2_PAIR1+      | N/C               | C42       |
| D43 | DDI2_PAIR1-      | N/C               | 043       |
| D44 | DDI2_HPD         | N/C               | C44       |
| D45 | N/C              | RSVD              | C45       |
| D46 | DDI2_PAIR2+      | N/C               | C46       |
| D47 | DDI2_PAIR2-      | N/C               | C47       |
| D48 | N/C              | RSVD              | C48       |
| D49 | DDI2_PAIR3+      | N/C               | C49       |
| D50 | DDI2_PAIR3-      | N/C               | C50       |
| D51 | GND (FIXED)      | GND (FIXED)       | C51       |
| D52 | N/C              | N/C               | C52       |
| D53 | N/C              | N/C               | C53       |
| D54 | PEG_LANE_RV#     | N/C               | C54       |
| D55 | N/C              | N/C               | C55       |
|     |                  |                   |           |

| D56  | N/C N/C                 | C56  |
|------|-------------------------|------|
| D57  | TYPE2# N/C              | C57  |
| D58  | N/C N/C                 | C58  |
| D59  | N/C N/C                 | C59  |
| D60  | GND (FIXED) GND (FIXED) | C60  |
| D61  | N/C N/C                 | C61  |
| D62  | N/C N/C                 | C62  |
| D63  | N/C N/C                 | C63  |
| D64  | N/C N/C                 | C64  |
| D65  | N/C N/C                 | C65  |
| D66  | N/C N/C                 | C66  |
| D67  | N/C N/C                 | C67  |
| D68  | N/C N/C                 | C68  |
| D69  | N/C N/C                 | C69  |
| D70  | GND (FIXED) GND (FIXED) | C70  |
| D71  | N/C N/C                 | C71  |
| D72  | N/C N/C                 | C72  |
| D73  | GND GND                 | C73  |
| D74  | N/C N/C                 | C74  |
| D75  | N/C N/C                 | C75  |
| D76  | GND GND                 | C76  |
| D77  | N/C N/C                 | C77  |
| D78  | N/C N/C                 | C78  |
| D79  | N/C N/C                 | C79  |
| D80  | GND (FIXED) GND (FIXED) | C80  |
| D81  | N/C N/C                 | C81  |
| D82  | N/C N/C                 | C82  |
| D83  | N/C N/C                 | C83  |
| D84  | GND GND                 | C84  |
| D85  | N/C N/C                 | C85  |
| D86  |                         | 086  |
| D87  | GND GND                 | 000  |
| D88  |                         | 088  |
| D89  |                         | C09  |
| D90  | GND (FIXED) GND (FIXED) | C90  |
| D91  |                         | 091  |
| D92  |                         | C92  |
| D93  |                         | C93  |
| D94  |                         | C05  |
| D95  | GND GND                 | C96  |
| D30  | N/C N/C                 | C97  |
| 097  | N/C N/C                 | C98  |
|      | N/C N/C                 | C99  |
| D100 | GND (FIXED) GND (FIXED) | C100 |
| D101 | N/C N/C                 | C101 |
| D102 | N/C N/C                 | C102 |
| D102 | GND GND                 | C103 |
| D104 | VCC 12V VCC 12V         | C104 |
| D105 | VCC_12V VCC_12V         | C105 |
| D106 | VCC_12V VCC_12V         | C106 |
| D107 | VCC_12V VCC_12V         | C107 |
| D108 | VCC_12V VCC_12V         | C108 |
| D109 | VCC_12V VCC_12V         | C109 |
| D110 | GND (FIXED) GND (FIXED) | C110 |
| -    |                         |      |

This page is intentionally left blank.

### Chapter 3

# Installation & Maintenance

### 3.1 Installing the CPU Module on Carrier Board

- 1. Find the COM Express connectors on carrier board PBE-1705, which is available in Section <u>1.5.1 Optional Accessories on page 5</u>.
- 2. Embed EmETXe-i90U0 into PBE-1705 via COM Express connectors as below; that is, COM Express AB to AB and CD to CD.

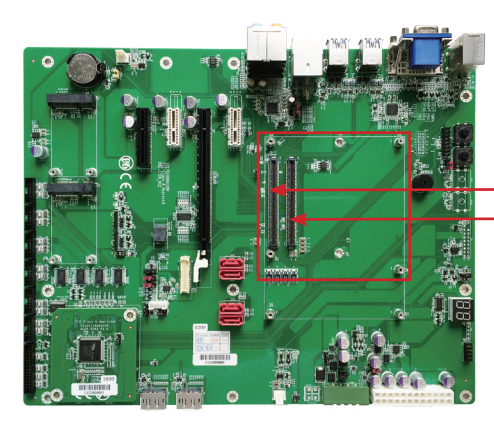

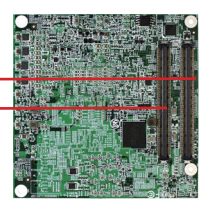

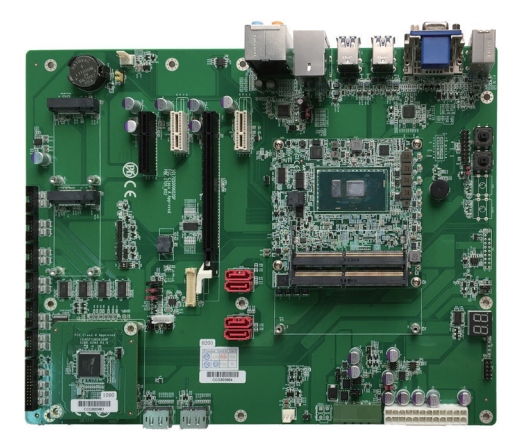

### 3.2 Installing the Heatsink

- 1. Locate EmETXe-i90U0 mounted on PBE-1705.
- 2. Prepare the heatspred included in optional accessories. (See section <u>1.5.1 Optional Accessories on page 5</u>) Put heatspred on the CPU module and lock it. Make sure thermal grease in contact with CPU and chipset on CPU module. Plug power cable into appropriate connector if there is a fan.

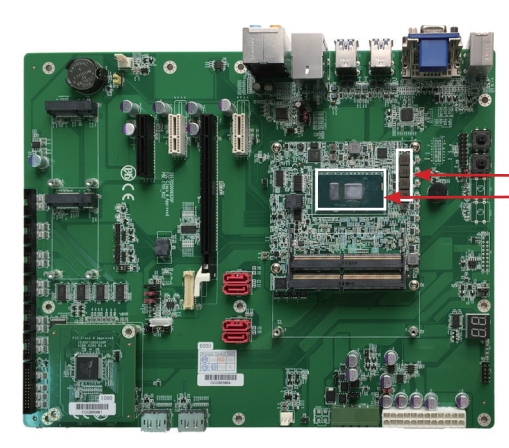

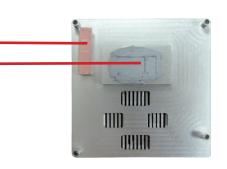

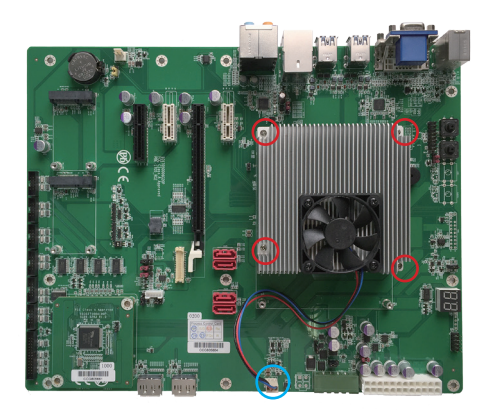

This page is intentionally left blank.

### Chapter 4 BIOS

### 4.1 Main

The AMI BIOS provides a Setup utility program for specifying the system configurations and settings. The BIOS RAM of the system stores the Setup utility and configurations. When you turn on the computer, the AMI BIOS is immediately activated. To enter the BIOS SETUP UTILITY, press "**Delete**" once the power is turned on.

The Main Setup screen lists the following information:

| Aptio Setup Utility<br>Main Advanced Chipset                                  | - Copyright (C) 2017 Americ<br>Security Boot Save & Ex               | can Megatrends, Inc.<br><it< th=""></it<>                                                                                                    |
|-------------------------------------------------------------------------------|----------------------------------------------------------------------|----------------------------------------------------------------------------------------------------|
| BIOSName<br>BIOS Version<br>Build Date and Time<br>EC Version<br>Access Level | EmETXe-i90U0<br>1.00<br>05/25/2017 15:02:41<br>1.00<br>Administrator | Set the Date. Use Tab<br>to Switch between Date<br>elements.                                                                                                    |
| System Date<br>System Time                                                    | [Mon 08/14/2017]<br>[09:18:21]                                       |                                                                                                    |
|                                                                               |                                                                      | <pre>→+: Select Screen  ↓↑: Select Item Enter: Select +/-: Change Opt. F1: General Help F2: Previous Values F9: Optimized Defaults F10: Save and Exit ESC: Exit</pre> |

Version 2.18.1263. Copyright (C) 2017 American Megatrendes, Inc.

| Setting         | Description                                                                                                    |  |
|-----------------|----------------------------------------------------------------------------------------------------|--|
| System Language | Choose the system default language.                                                                                                    |  |
| System Date     | <ul> <li>Set the system date. Use Tab to switch between Data elements. Note that the 'Day' automatically changes when you set the date.</li> <li>The date format is: Day: Sun to Sat Month: 1 to 12 Date: 1 to 31 Year: 1998 to 2099</li> </ul> |  |

| System Time | <ul> <li>Set the system time. Use Tab to switch between Time elements.</li> <li>▶ The time format is: Hour: 00 to 23 Minute: 00 to 59 Second: 00 to 59</li> </ul> |
|-------------|----------------------------------------------------------------------------------------------------|
|             | <b>Second:</b> 00 to 59                                                                                                    |

### **Key Commands**

BIOS Setup Utility is mainly a key-based navigation interface. Please refer to the following key command instructions for navigation process.

| Keystroke     | Function                                                                                                    |
|---------------|----------------------------------------------------------------------------------------------------|
| < >           | Move to highlight a particular configuration screen from the top menu bar / Move to highlight items on the screen                                                                                                    |
| ▼ ▲           | Move to highlight previous/next item                                                                                                    |
| Enter         | Select and access a setup item/field                                                                                                    |
| Esc           | On the Main Menu – Quit the setup and not save<br>changes into CMOS (a message screen will display<br>and ask you to select "OK" or "Cancel" for exiting and<br>discarding changes. Use " $\leftarrow$ " and " $\rightarrow$ " to select and<br>press "Enter" to confirm)<br>On the Sub Menu – Exit current page and return to main<br>menu |
| Page Up / +   | Increase the numeric value on a selected setup item / make change                                                                                                    |
| Page Down / - | Decrease the numeric value on a selected setup item / make change                                                                                                    |
| F1            | Activate "General Help" screen                                                                                                    |
| F10           | Save the changes that have been made in the setup and exit. (a message screen will display and ask you to select "OK" or "Cancel" for exiting and saving changes. Use " $\leftarrow$ " and " $\rightarrow$ " to select and press "Enter" to confirm)                                                                                        |

### 4.2 Advanced

| Aptio Setup Utility -                                                                                                    | Copyright (C) 2016 America | an Megatrends, Inc.                                                                                                    |
|----------------------------------------------------------------------------------------------------|----------------------------|----------------------------------------------------------------------------------------------------|
| Main Advanced Chipset                                                                                                    | Security Boot Save & Ex    | it                                                                                                    |
| <ul> <li>CPU Configuration</li> <li>PCI Subsystem Settings</li> <li>ACPI Settings</li> <li>USB Configuration</li> <li>Hardware Monitor</li> <li>Super IO Configuration</li> <li>S5 RTC wake Settings</li> <li>CSM Configuration</li> <li>NVMe CDonfiguration</li> </ul> |                            | CPU Configuration<br>Parameters<br>→+: Select Screen<br> 1: Select Item<br>Enter: Select<br>+/-: Change Opt.<br>F1: General Help<br>F2: Previous Values<br>F9: Optimized Defaults<br>F10: Save and Exit<br>ESC: Exit |

Version 2.17.1255. Copyright (C) 2016 American Megatrendes, Inc.

| Setting                | Description                                                      |  |
|------------------------|------------------------------------------------------------------|--|
| CPU Configuration      | See section <u>4.2.1 CPU Configuration on page 23</u>            |  |
| PCI Subsystem Settings | See section 4.2.2 PCI Subsystem Settings on page 25              |  |
| ACPI Settings          | See section 4.2.3 ACPI Settings on page 26                       |  |
| USB Configuration      | See section 4.2.4 USB Configuration on page 27                   |  |
| Hardware Monitor       | See section 4.2.5 Hardware Monitor on page 29                    |  |
| Super IO Configuration | See section 4.2.6 Super IO Configuration on page 30              |  |
| S5 RTC Wake Settings   | See section 4.2.7 S5 RTC Wake Settings on page 32                |  |
| CSM Configuration      | See section 4.2.8 CSM Configuration on page 33                   |  |
| NVMe Configuration     | See section <u>4.2.9 NVMe Configuration on page</u><br><u>34</u> |  |

### 4.2.1 CPU Configuration

| Aptio Setup Utility - Copyright (C) 2017 American Megatrends, Inc.                                                               |                                                                                                    |                                                                                                    |
|----------------------------------------------------------------------------------------------------|----------------------------------------------------------------------------------------------------|----------------------------------------------------------------------------------------------------|
| CPU Configuration<br>Type<br>ID<br>Speed<br>L1 Data Cache<br>L1 Code Cache<br>L2 Cache<br>L3 Cache<br>L4 Cache<br>VMX<br>SMX/TXT | Intel(R) Core(TM)<br>i5-7300U CPU @ 2.60GHz<br>0x806E9<br>2700 MHz<br>32 KB x 2<br>32 KB x 2<br>256 KB x 2<br>3 MB<br>N/A<br>Supported<br>Supported | Enabled for Windows XP<br>and Linux (OS<br>optimized for Hyper-<br>Threading Technology)<br>and Disabled for other<br>OS (OS not optimized<br>for Hyper-Threading<br>Technology). When<br>Disabled only one<br>thread per enabled<br>core is enabled. |
| VMX<br>Active Processor Cores<br>Hyper-Threading<br>Boot performance Mode<br>Intel (R) SpeedStep (tm)<br>C states                | [Enabled]<br>[A11]<br>[Enabled]<br>[Max Non-Turbo<br>Performance]<br>[Enabled]<br>[Disabled]                                                        | <pre>++: Select Screen [1: Select Item Enter: Select +/-: Change Opt. F1: General Help F2: Previous Values F9: Optimized Defaults F10: Save and Exit ESC: Exit</pre>                                                                                  |

### Version 2.18.1263. Copyright (C) 2017 American Megatrendes, Inc.

| Setting                   | Description                                                                                                    |
|---------------------------|----------------------------------------------------------------------------------------------------|
| VMX                       | <ul> <li>Enable or disable Intel virtualization technology.</li> <li>Options: Enabled (default) or Disabled</li> </ul>                                                                                                    |
| Active Processor<br>Cores | Number of cores to enable in each processor pack-<br>age.<br>► Options: All (default) and 1                                                                                                    |
| Hyper-threading           | <b>Enabled</b> (default) for Windows XP and Linux (OS opti-<br>mized for Hyper-Threading Technology) and <b>Disabled</b><br>for other OS (OS not optimized or Hyper-Threading<br>Technology).<br>When disabled only one thread per enabled core is en-<br>abled. |

| Boot performance<br>Mode     | <ul> <li>Set the performance state that the BIOS will set before the OS handoff.</li> <li>Options: Max Non-Turbo Performance (default), Max Power Saving and Turbo Performance</li> </ul> |
|------------------------------|----------------------------------------------------------------------------------------------------|
| Intel (R) Speed Step<br>(tm) | <b>Enable</b> (default)/ <b>Disable</b> Intel SpeedStep. Allows more than two frequency ranges to be supported.                                                                           |
| C States                     | Enable /Disable (default) CPU C States                                                                                                    |

### 4.2.2 PCI Subsystem Settings

| Aptio Setup Utility - Copy<br>Advanced            | right (C) 2017 Americ             | an Megatrends, Inc.                                                                                              |
|---------------------------------------------------|-----------------------------------|----------------------------------------------------------------------------------------------------|
| PCI Bus Driver Version                            | A5.01.11                          | Value to be programmed<br>into PCI Latency Timer                                                                 |
| PCI Device Common Setttings:<br>PCI Latency Timer | [32 PCI Bus Clocks]               | Regiser.                                                                                                    |
| PCI-X Latency Timer<br>Above 4G Decoding          | [64 PCI Bus Clocks]<br>[Disabled] |                                                                                                    |
|                                                   |                                   |                                                                                                    |
|                                                   |                                   |                                                                                                    |
|                                                   |                                   | <pre>++: Select Screen \1: Select Item Enter: Select +/-: Change Opt. F1: General Help F2: Previous Values</pre> |
|                                                   |                                   | F9: Optimized Defaults<br>F10: Save and Exit<br>ESC: Exit                                                        |

/ersion 2.18.1263. Copyright (C) 2017 American Megatrendes, Inc.

| Setting                | Description                                                                                                    |
|------------------------|----------------------------------------------------------------------------------------------------|
| PCI Latency Timer      | <ul> <li>Value to be programmed into PCI Latency timer Register.</li> <li>Default: 32 PCI Bus Clocks</li> </ul>                              |
| PCI-X Latency<br>Timer | <ul> <li>Value to be programmed into PCI Latency timer Register.</li> <li>Default: 64 PCI Bus Clocks</li> </ul>                              |
| Above 4G Decoding      | <b>Enable/Disable</b> (default) 64bit capable Devices to be Decoded in Above 4G Address Space (Only if System Supports 64 bit PCI Decoding). |

### 4.2.3 ACPI Settings

| Aptio Setup Utility - Copyright (C) 2017 American Megatrends, Inc.<br>Advanced |                                    |                                                                                                    |
|--------------------------------------------------------------------------------|------------------------------------|----------------------------------------------------------------------------------------------------|
| ACPI Settings                                                                  |                                    | Enables or Disables<br>System ability to                                                                                                    |
| Enable Hibernation<br>ACPI Sleep State                                         | [Enabled]<br>[S3 (Suspend to RAM)] | <pre>&gt;&gt;stem ability to<br/>Hibernate (OS/S4 Sleep<br/>State). This option<br/>may be not effective<br/>with some OS.<br/>→+: Select Screen<br/>↓↑: Select Item<br/>Enter: Select</pre> |
|                                                                                |                                    | <pre>+/-: Change Opt.<br/>F1: General Help<br/>F2: Previous Values<br/>F9: Optimized Defaults<br/>F10: Save and Exit<br/>FSC: Exit</pre>                                                     |
| Varcian 2 19 1202                                                              | Converight (C) 2017 Amorican       | Nagatrandag Tra                                                                                                    |

ersion 2.18.1263. Copyright (C) 2017 American Megatrendes, Inc.

| Setting            | Description                                                                                                    |
|--------------------|----------------------------------------------------------------------------------------------------|
| Enable Hibernation | <b>Enable</b> (default) or <b>Disable</b> System ability to Hiber-<br>nate (OS/S4 Sleep State). This option may be not<br>effective with some OS.                                       |
| ACPI Sleep State   | <ul> <li>Select the highest ACPI sleep state the system will enter when the SUSPEND button is pressed.</li> <li>Options: Suspend Disabled and S3 (Suspend to RAM) (default).</li> </ul> |

### 4.2.4 USB Configuration

| Aptio Setup Utility - Copyright (<br>Advanced                                                                 | C) 2017 Americ                 | an Megatrends, Inc.                                                                                                    |
|----------------------------------------------------------------------------------------------------|--------------------------------|----------------------------------------------------------------------------------------------------|
| USB Configuration                                                                                             |                                | Enables Legacy USB<br>support, AUTO option                                                                               |
| USB Module Version                                                                                            | 17                             | disables legacy<br>support if no USB                                                                                     |
| USB Devices:<br>1 XHCI                                                                                        |                                | devices are connected.<br>DISABLE option will                                                                            |
| USB Devices:<br>1 Keyboard                                                                                    |                                | keep USB devices<br>available only for EFI<br>applications.                                                              |
| Legacy USB Support<br>XHCI Hand-off                                                                           | [Enabled]<br>[Disabled]        |                                                                                                    |
| USB Mass Storage Driver Support<br>Port 60/64 Emulation                                                       | [Enabled]<br>[Disabled]        | <pre>→+: Select Screen  ↓↑: Select Item Enter: Select</pre>                                                              |
| USB hardware delays and time-outs:<br>USB Transfer time-out<br>Device reset time-out<br>Device power-up delay | [20 sec]<br>[20 sec]<br>[Auto] | +/-: Change Opt.<br>F1: General Help<br>F2: Previous Values<br>F9: Optimized Defaults<br>F10: Save and Exit<br>ESC: Exit |

Version 2.18.1263. Copyright (C) 2017 American Megatrendes, Inc.

| Setting                            | Description                                                                                                    |
|------------------------------------|----------------------------------------------------------------------------------------------------|
| Legacy USB<br>Support              | <ul> <li>Sets legacy USB support.</li> <li>Options: Enabled (default), Disabled and Auto.</li> <li>AUTO option disables legacy support if no USB devices are connected.</li> <li>Disable option will keep USB devices available only for EFI applications.</li> </ul> |
| XHCI Hand-off                      | <b>Enable</b> (default) or <b>Disable</b> XHCI Hand-off<br>This is a workaround for OSes without XHCI hand-<br>off support. The XHCI ownership change should be<br>claimed by XHCI driver.                                                                            |
| USB Mass Storage<br>Driver Support | <b>Enable</b> (default) or <b>Disable</b> USB Mass Storage Driver Support.                                                                                                    |

BIOS

| USB hardware delay and time-out |                                                                                                    |  |
|---------------------------------|----------------------------------------------------------------------------------------------------|--|
| USB Transfer time-out           | <ul> <li>Use this item to set the time-out value for control, bulk, and interrupt transfers.</li> <li>Options available are: 1 sec, 5 sec, 10 sec, 20 sec (default)</li> </ul>                                                                                                    |  |
| Device reset time-out           | <ul> <li>Use this item to set USB mass storage device start unit command time-out.</li> <li>Options available are: 10 sec, 20 sec (default), 30 sec, 40 sec</li> </ul>                                                                                                    |  |
| Device power-up<br>delay        | <ul> <li>Use this item to set maximum time the device will take before it properly reports itself to the host controller.</li> <li>Options available are:</li> <li>Auto (Default): 'Auto' uses default value: for a root port it is 100 ms, for a hub port the delay is taken from hub descriptor.</li> <li>Manual: Select Manual you can set value for the following sub-item: 'Device Power-up delay in seconds', the delay range in from 1 to 40 seconds, in one second increments.</li> </ul> |  |

### 4.2.5 Hardware Monitor

| Aptio Setup Utility ·<br>Advanced                     | - Copyright (C) 2017 Americ                                 | an Megatrends, Inc.                                                                                                    |
|-------------------------------------------------------|-------------------------------------------------------------|----------------------------------------------------------------------------------------------------|
| Pc Health Status                                      |                                                             |                                                                                                    |
| CPU Tempreture<br>Fan1 Speed<br>VCORE<br>VCCDU<br>VIN | : +37°C<br>: N/A<br>: +0.858 V<br>: +1.189 V<br>: +11.942 V | <pre>→+: Select Screen ↓↑: Select Item Enter: Select +/-: Change Opt. F1: General Help F2: Previous Values F9: Optimized Defaults F10: Save and Exit ESC: Exit</pre> |
| Version 2.18.1263.                                    | Copyright (C) 2017 American                                 | Megatrendes, Inc.                                                                                                    |

Access this submenu to monitor the hardware status.

### 4.2.6 Super IO Configuration

| Aptio Setup Utility - Copyrio<br>Advanced                                                                        | ght (C) 2017 Americ | an Megatrends, Inc.                                                                                                    |
|----------------------------------------------------------------------------------------------------|---------------------|----------------------------------------------------------------------------------------------------|
| Super IO Configuration                                                                                           |                     | Set Parameters of<br>Serial Port 1 (CON1)                                                                                                    |
| Super IO Chip<br>▶ Serial Port 1 Configuration<br>▶ Serial Port 2 Configuration                                  | IT8528              |                                                                                                    |
| Super IO Chip<br>> Serial Port 3 Configuration<br>> Serial Port 4 Configuration<br>> Parallel Port Configuration | F71869A             |                                                                                                    |
| Restore AC Power Loss                                                                                            | [Power Off]         | <pre>→-: Select Screen   : Select Item Enter: Select +/-: Change Opt. F1: General Help F2: Previous Values F9: Optimized Defaults F10: Save and Exit ESC: Exit</pre> |

version 2.18.1263. Copyright (C) 2017 American Megatrendes, Inc.

| Setting                                                | Description                                                                                                    |
|--------------------------------------------------------|----------------------------------------------------------------------------------------------------|
| Serial Port 1/2/3/4 & Par-<br>allel Port Configuration | See next page.                                                                                                    |
| Restore AC Power Loss                                  | <ul> <li>Specify what state to go to when power is re-applied after a power failure.</li> <li>Options: Last State, Power On and Power Off (default)</li> </ul> |

### Serial Port 1/2/3/4 Configuration

| Setting         | Description                                                                                                    |  |
|-----------------|----------------------------------------------------------------------------------------------------|--|
| Serial Port     | Enable (default) or Disable Serial Port (COM).                                                                                                    |  |
|                 | <ul> <li>Select an optimal setting for Super IO device.</li> <li>Options for Serial Port 1:<br/>Auto;<br/>IO=3F8h; IRQ=4 (default);<br/>IO=3F8h; IRQ=3, 4, 7, 12;<br/>IO=2F8h; IRQ=3, 4, 7, 12;</li> </ul>                                 |  |
|                 | <ul> <li>Options for Serial Port 2:<br/>Auto<br/>IO=2F8h; IRQ=3 (default)<br/>IO=3F8h; IRQ=3, 4, 7, 12<br/>IO=2F8h; IRQ=3, 4, 7, 12</li> </ul>                                                                                             |  |
| Change Settings | <ul> <li>Options for Serial Port 3:<br/>Auto</li> <li>IO=3E8h; IRQ=11 (default)</li> <li>IO=3E8h; IRQ=7, 10, 11, 12</li> <li>IO=2E8h; IRQ=7, 10, 11, 12</li> <li>IO=2F0h; IRQ=7, 10, 11, 12</li> <li>IO=2E0h; IRQ=7, 10, 11, 12</li> </ul> |  |
|                 | <ul> <li>Options for Serial Port 4:<br/>Auto</li> <li>IO=2E8h; IRQ=10 (default)</li> <li>IO=3E8h; IRQ=7, 10, 11, 12</li> <li>IO=2E8h; IRQ=7, 10, 11, 12</li> <li>IO=2F0h; IRQ=7, 10, 11, 12</li> <li>IO=2E0h; IRQ=7, 10, 11, 12</li> </ul> |  |

### Parallel Port Configuration

| Setting                                                  | Description                                                                                                    |  |
|----------------------------------------------------------|----------------------------------------------------------------------------------------------------|--|
| Parallel Port                                            | Enable (default) or Disable Parallel Port (LPT/LPTE).                                                                                                    |  |
| Change Settings                                          | <ul> <li>Select an optimal setting for Super IO device.</li> <li>Options:<br/>Auto<br/>IO=378h; IRQ=7 (default)<br/>IO=378h; IRQ=7, 10, 11, 12<br/>IO=278h; IRQ=7, 10, 11, 12<br/>IO=3BCh; IRQ=7, 10, 11, 12         </li> </ul>                                     |  |
| Device Mode (only<br>for Parallel Port<br>Configuration) | <ul> <li>Change the Printer Port mode.</li> <li>Options:</li> <li>STD Printer Mode (default)</li> <li>SPP Mode</li> <li>EPP-1.9 and SPP Mode</li> <li>EPP-1.7 and SPP Mode</li> <li>ECP Mode</li> <li>ECP and EPP 1.9 Mode</li> <li>ECP and EPP 1.7 Mode.</li> </ul> |  |

### 4.2.7 S5 RTC Wake Settings

| Setting                | Description                                                                                                    |
|------------------------|----------------------------------------------------------------------------------------------------|
| Wake System<br>from S5 | <ul> <li>Enable or Disable (default) system wake on alarm event.</li> <li>Options available are:<br/>Disabled (default):<br/>Fixed Time: System will wake on the hr::min::sec specifiedc.</li> <li>DynamicTime: If selected, you need to set Wake up minute increase from 1 - 5. System will wake on the current time + increase minute(s).</li> </ul> |

### 4.2.8 CSM Configuration

| Aptio Setup Utility - Copyright (C) 2017 American Megatrends, Inc.<br>Advanced |                                         |                                                                                                    |  |
|--------------------------------------------------------------------------------|-----------------------------------------|----------------------------------------------------------------------------------------------------|--|
| Compatibility Support M                                                        | odule Configuration                     | Enable/Disable CSM                                                                                                    |  |
| CSM Support                                                                    | [Enabled]                               |                                                                                                    |  |
| CSM16 Module Version                                                           | 07.80                                   |                                                                                                    |  |
| Boot option filter                                                             | [UEFI and Legacy]                       |                                                                                                    |  |
| Network<br>Storage<br>Video                                                    | [Do not launch]<br>[Legacy]<br>[Legacy] | <pre>→+: Select Screen ↓↑: Select Item Enter: Select +/-: Change Opt. F1: General Help F2: Previous Values F9: Optimized Defaults F10: Save and Exit ESC: Exit</pre> |  |

Version 2.18.1263. Copyright (C) 2017 American Megatrendes, Inc.

| Setting            | Description                                                                                                    |  |
|--------------------|----------------------------------------------------------------------------------------------------|--|
| CSM Support        | Enable (default) or Disable CSM Support.                                                                                          |  |
| Boot option filter | <ul> <li>Control the Legacy/UEFI ROMs priority.</li> <li>Options: UEFI and Legacy (default), Legacy only and UEFI only</li> </ul> |  |
| Network            | <ul> <li>Control the execution of UEFI and Legacy PXE OpROM</li> <li>Options: Do not lauch (default) and Legacy</li> </ul>        |  |
| Storage            | Control the execution of UEFI and Legacy Storage<br>OpROM<br>► Options: <b>Do not lauch</b> and <b>Legacy</b> (default)           |  |
| Video              | Control the execution of UEFI and Legacy Video<br>OpROM<br>► Options: <b>Do not lauch</b> and <b>Legacy</b> (default)             |  |

### 4.2.9 NVMe Configuration

Access this submenu to view the NVMe controller and driver information.

### 4.3 Chipset

| Aptio Setup Utility - Copyright (C) 2017 American Megatrends, Inc.<br>Main Advanced <mark>Chipset</mark> Boot Security Save & Exit                |                                                                                                    |  |
|----------------------------------------------------------------------------------------------------|----------------------------------------------------------------------------------------------------|--|
| System Agent (SA) Configuration<br>> Display Control<br>> Memory Configuration<br>> Graphics Configuration                                        | Display Control                                                                                                    |  |
| <pre>PCH-IO Configuration &gt; PCI Express Configuration &gt; SATA And RST Configuration &gt; HD Audio Configuration &gt; LAN Configuration</pre> |                                                                                                    |  |
|                                                                                                    | <pre>→+: Select Screen   : Select Item Enter: Select +/-: Change Opt. F1: General Help F2: Previous Values F9: Optimized Defaults F10: Save and Exit ESC: Exit</pre> |  |
| Varsian 2 18 1262 convright (c) 2017 American                                                                                                    | Magatrandas Inc                                                                                                    |  |

| Setting                         | Description                                                                                                    |  |
|---------------------------------|----------------------------------------------------------------------------------------------------|--|
| System Agent (SA) Configuration |                                                                                                    |  |
| Display Control                 |                                                                                                    |  |
| Boot Display                    | <ul> <li>Select the Video Device which will be activated during POST. This has no effect if external graphics present. Secondary boot display selection will appear based on your selection. VGA modes will be supported only on primary display.</li> <li>Options: VBIOS Default (default), LCD, DVI and DP1.</li> </ul> |  |
| Active LFP                      | <ul> <li>Configuring LFP usage</li> <li>Options: No eDP (default), and eDP</li> <li>Port-A</li> </ul>                                                                                                    |  |

| Memory Configuration       | Access this submenu to view the memory configuration.                                                                                                    |
|----------------------------|----------------------------------------------------------------------------------------------------|
| Graphic Configuration      | See section <u>4.3.1 Graphics Configuration</u><br>on page <u>37</u>                                                                                                    |
| PCI-IO Configuration       |                                                                                                    |
| PCI Express Configuration  | See section 4.3.2 PCI Express Configuration<br>on page 38                                                                                                    |
| SATA And RST Configuration | See section 4.3.3 SATA and RST Configura-<br>tion on page 38                                                                                                    |
| HD Audio Configuration     | <ul> <li>Control Detection of the HD-Audio device.</li> <li>Options:</li> <li>Disabled: HDA will be unconditionally disabled</li> <li>Enabled: HDA will be unconditionally Enabled</li> <li>Auto (default) = HDA will be enabled if present, disabled otherwise.</li> </ul> |
| LAN Configuration          |                                                                                                    |
| PHC LAN Controller         | <ul> <li>Enables/Disables onboard NIC.</li> <li>Options: Enabled (default) and Disabled</li> </ul>                                                                                                    |
| Wake on LAN Enable         | <ul> <li>Availabe if PCH LAN Controller is enabled:</li> <li>Options: Enable (default) / Disable integrated LAN to wake the system.</li> </ul>                                                                                                    |

### 4.3.1 Graphics Configuration

| Setting                              | Description                                                                                                    |
|--------------------------------------|----------------------------------------------------------------------------------------------------|
| Skip Scaning of<br>External Gfx Card | <ul> <li>If enabled, it will not scan for External Gfx Card on PEG and PCH PCIE Ports.</li> <li>Options: Disabled (default) and Enabled.</li> </ul>                                                                                                    |
| Primary Display                      | Select which of IGFX/PEG/PCI graphics device should<br>be Primay Display or select SG for Switchable Gfx.<br>Options: Auto (default), IGFX, PEG, PCI and SG.                                                                                                    |
| Select PCIE Card                     | <ul> <li>Select the card used on the platfform</li> <li>Options:</li> <li>Auto (default)(skip GPIO based Power Enable to dGPU);</li> <li>DElk Creek 4 (DGPU Power Enable = Active Low)</li> <li>PEG Eval (DGPU Power Enable = Active High).</li> </ul>                     |
| External Gfx Card Pri                | mary Display Configuration                                                                                                    |
| Primary Display                      | <ul> <li>Select which of IGFX/PEG/PCI graphics device should be Primay Display or select SG for Switchable Gfx.</li> <li>Options: Auto (default), PEG11 and PEG12.</li> </ul>                                                                                              |
| Select PCIE                          | <ul> <li>Select the card used on the platfform</li> <li>Options: Auto (default) and PCIE1~18.</li> </ul>                                                                                                    |
| Internal Graphics                    | <ul> <li>Keep IGFX enabled based on the setup options.</li> <li>Options: Auto (default), Disabled and Enabled</li> </ul>                                                                                                    |
| GTT Size                             | <ul> <li>Select the GTT Size.</li> <li>Options: 4MB, 2MB and 8MB (default).</li> </ul>                                                                                                    |
| Apeture Size                         | <ul> <li>Select the Apeture Size. Note that above 4GB MMIO BIOS assignment is automatically enabled when selecting 2048MB aperture. To use this feature, please disable CSM support.</li> <li>Options: 256MB(default), 128MB, 512MB, 1024MB, 2048MB and 4096MB.</li> </ul> |
| DVMT Pre-Allocated                   | Select the DVMT 5.0 Pre-allocated (Fixed) Graphic Memory size used by the Internal Graphic Device.<br>► Options: <b>32M</b> is the default.                                                                                                    |
| DVMT total Gfx<br>Mem                | <ul> <li>Select the DVMT 5.0 Total Graphic Memory size used by the Internal Graphic Device.</li> <li>Options: 256MB (default), 128MB and Max.</li> </ul>                                                                                                    |

### 4.3.2 PCI Express Configuration

| Setting              | Description                                                                                                    |
|----------------------|----------------------------------------------------------------------------------------------------|
| PCIE3/1/2 &<br>MC1/2 | Enable (default) or disable PCIE3/1/2 and MC1/2.                                                                                                    |
| ASPM Support         | <ul> <li>Disable or set the ASPM level. Force L0s will force all inks to L0s state. "Auto" will allow BIOS to auto configure."Disable" will disable ASPM.</li> <li>Options: Disabled (default), L0s, L1, L0sL1 and Auto.</li> </ul> |
| PCIe Speed           | <ul> <li>Select PCI Express port speed.</li> <li>Options: Auto (default), Gen1, Gen2 and Gen3</li> </ul>                                                                                                    |

### 4.3.3 SATA and RST Configuration

| Setting                  | Description                                                                                                    |
|--------------------------|----------------------------------------------------------------------------------------------------|
| SATA Controller`(s)      | Enable (default) or disable SATA Device.                                                                                                    |
| SATA Mode Selection      | <ul> <li>Determines how SATA controller(s) operate.</li> <li>Options: AHCI (default) and RAID</li> </ul>                                                                     |
| SATA Controller<br>Speed | <ul> <li>Indicates the maximum speed the SATA controller can support.</li> <li>▶ Options: Default (default), Gen1, Gen2 and Gen3</li> </ul>                                  |
| Port 0/1/2/3             | Enable or disable(default) SATA Port.                                                                                                    |
| SATA Device Type         | <ul> <li>Identify the SATA port is connected to Solid State<br/>Drive or hard Disk Drive.</li> <li>▶ Options: Hard Disk Drive (default) and Solid<br/>State Drive</li> </ul> |

### 4.4 Security

The **Security** menu sets up the administrator password.

| Aptio Setup Utility<br>Main Advanced Chipset | - Copyright (C) 2017 Ameri<br>Security Boot Save & E | can Megatrends, Inc.<br>xit                                                                                                    |
|----------------------------------------------|------------------------------------------------------|----------------------------------------------------------------------------------------------------|
| Password Description                         |                                                      | Set Administrator<br>Password                                                                                                    |
| Minimum length<br>Maximum length             | 3<br>20                                              |                                                                                                    |
| Administrator Password                       |                                                      |                                                                                                    |
|                                              |                                                      | <pre>→+: Select Screen ↓↑: Select Item Enter: Select +/-: Change Opt. F1: General Help F2: Previous Values F9: Optimized Defaults F10: Save and Exit ESC: Exit</pre> |
| Version 2 18 1263                            | Convright (C) 2017 America                           | Magatrandas Inc                                                                                                    |

| Setting       | Description                                                                                                    |
|---------------|----------------------------------------------------------------------------------------------------|
| Administrator | <ul> <li>To set up an administrator password:</li> <li>Select Administrator Password.</li></ul>                                                                                                   |
| Password      | The screen then pops up an Create New Password dialog. <li>Enter your desired password that is no less than 3 characters and no more than 20 characters.</li> <li>Hit [Enter] key to submit.</li> |

### 4.5 Boot

| Aptio Setup Utility<br>Main Advanced Chipset             | - Copyright (C) 2017 Ame<br>Security Boot Save & | rican Megatrends, Inc.<br>Exit                                                                                                    |
|----------------------------------------------------------|--------------------------------------------------|----------------------------------------------------------------------------------------------------|
| Boot Configuration<br>Bootup NumLock State<br>Quiet Boot | [on]<br>[Disabled]                               | Select the keyboard<br>NumLock state                                                                                                    |
| Boot Option Priorities                                   |                                                  |                                                                                                    |
|                                                          |                                                  |                                                                                                    |
|                                                          |                                                  | <pre>→+: Select Screen  ↓↑: Select Item Enter: Select +/-: Change Opt. F1: General Help F2: Previous Values F9: Optimized Defaults F10: Save and Exit ESC: Exit</pre> |

Version 2.18.1263. Copyright (C) 2017 American Megatrendes, Inc.

| Setting            | Description                                                                                 |
|--------------------|---------------------------------------------------------------------------------------------|
| Boot NumLock State | <ul><li>Select the keyboard NumLock state.</li><li>Options: On (default) and Off.</li></ul> |
| Quiet Boot         | Enable (default) or Disable Quiet Boot option.                                              |

### 4.6 Save & Exit

| Aptio Setup Utility - Copyright (C) 2017 American Megatrends, Inc.<br>Main Advanced Chipset Security Boot Save & Exit |                                                                                                    |
|----------------------------------------------------------------------------------------------------|----------------------------------------------------------------------------------------------------|
| Save Options<br>Save Changes and Exit<br>Discard Changes and Exit                                                     | Exit system setup<br>after saving the<br>changes.                                                                                                    |
| Default Options<br>Restore Defaults                                                                                   |                                                                                                    |
| Lauch EFI Shell from filesystem device                                                                                |                                                                                                    |
|                                                                                                    | <pre>→+: Select Screen ↓↑: Select Item Enter: Select +/-: Change Opt. F1: General Help F2: Previous Values F9: Optimized Defaults F10: Save and Exit ESC: Exit</pre> |

Version 2.18.1263. Copyright (C) 2017 American Megatrendes, Inc.

| Setting                                    | Description                                                                                                    |
|--------------------------------------------|----------------------------------------------------------------------------------------------------|
| Save Changes and Exit                      | <ul> <li>Exit system setup after saving the changes.</li> <li>Enter the item and then a dialog box pops up:<br/>Save configuration and exit? (Yes/ No)</li> </ul>          |
| Discard Changes and Exit                   | <ul> <li>Exit system setup without saving the changes.</li> <li>Enter the item and then a dialog box pops up:<br/>Quit without saving? (Yes/ No)</li> </ul>                |
| Restore Defaults                           | <ul> <li>Restore/Load Default values for all the setup options.</li> <li>► Enter the item and then a dialog box pops up:<br/>Load Optimized Defaults? (Yes/ No)</li> </ul> |
| Launch EFI Shell<br>from filesystem device | Attempts to launch EFI shell application (Shell.efi) from one of the available filesystem devices.                                                                         |

This page is intentionally left blank.

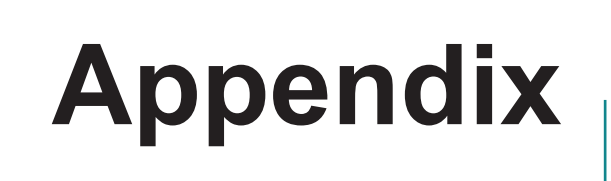

### Appendix A: I/O Port Address Map

Each peripheral device in the system is assigned a set of I/O port addresses which also becomes the identity of the device. The following table lists the I/O port addresses used.

| Address   | Device Description                    |
|-----------|---------------------------------------|
| 03F8-03FF | Communications Port (COM1)            |
| 02F8-02FF | Communications Port (COM2)            |
| 03E8-03EF | Communications Port (COM3)            |
| 02E8-02EF | Communications Port (COM4)            |
| 002E-002F | Motherboard resources                 |
| 004E-004F | Motherboard resources                 |
| 0061-0061 | Motherboard resources                 |
| 0070-0071 | Motherboard resources                 |
| 0080-0080 | Motherboard resources                 |
| 0092-0092 | Motherboard resources                 |
| 00B2-00B3 | Motherboard resources                 |
| 1800-18FE | Motherboard resources                 |
| 0A00-0A1F | Motherboard resources                 |
| 0A20-0A2F | Motherboard resources                 |
| 0A30-0A3F | Motherboard resources                 |
| 0CF8-0CFF | PCI Express Configuration Access Port |
| 0378-037F | Printer Port (LPT1)                   |
| 0020-0021 | Programmable interrupt controller     |
| 00A0-00A1 | Programmable interrupt controller     |
| 04D0-04D1 | Programmable interrupt controller     |
| F040-F05F | SM Bus Controller                     |
| F090-F097 | Standard SATA AHCI Controller         |
| F080-F083 | Standard SATA AHCI Controller         |
| F060-F07F | Standard SATA AHCI Controller         |
| 0040-0043 | System timer                          |

### Appendix B: BIOS Memory Mapping

| Address               | Device Description                                                |
|-----------------------|-------------------------------------------------------------------|
| 0xDF000000-0xDF01FFFF | Ethernet Controller                                               |
| 0xDF040000-0xDF043FFF | High Definition Audio Controller                                  |
| 0xDF020000-0xDF02FFFF | High Definition Audio Controller                                  |
| 0xFED00000-0xFED003FF | High Precision Event Timer                                        |
| 0xFF000000-0xFFFFFFFF | Intel(R) 82802 Firmware Hub Device                                |
| 0xDF030000-0xDF03FFFF | Intel(R) USB 3.0 eXtensible Host Controller<br>- 0100 (Microsoft) |
| 0xA0000-0xBFFFF       | Microsoft Basic Display Adapter                                   |
| 0xDE000000-0xDEFFFFF  | Microsoft Basic Display Adapter                                   |
| 0xC0000000-0xCFFFFFF  | Microsoft Basic Display Adapter                                   |
| 0xFED10000-0xFED17FFF | Motherboard resources                                             |
| 0xFED18000-0xFED18FFF | Motherboard resources                                             |
| 0xFED19000-0xFED19FFF | Motherboard resources                                             |
| 0xE0000000-0xEFFFFFF  | Motherboard resources                                             |
| 0xFED20000-0xFED3FFFF | Motherboard resources                                             |
| 0xFED90000-0xFED93FFF | Motherboard resources                                             |
| 0xFED45000-0xFED8FFFF | Motherboard resources                                             |
| 0xFF000000-0xFFFFFFFF | Motherboard resources                                             |
| 0xFEE00000-0xFEEFFFF  | Motherboard resources                                             |
| 0xDFFE0000-0xDFFFFFF  | Motherboard resources                                             |
| 0xFE029000-0xFE029FFF | Motherboard resources                                             |
| 0xFE028000-0xFE028FFF | Motherboard resources                                             |
| 0xFDAF0000-0xFDAFFFFF | Motherboard resources                                             |
| 0xFDAE0000-0xFDAEFFFF | Motherboard resources                                             |
| 0xFDAC0000-0xFDACFFFF | Motherboard resources                                             |
| 0xFD000000-0xFDABFFFF | Motherboard resources                                             |
| 0xFDAD0000-0xFDADFFFF | Motherboard resources                                             |
| 0xFDB00000-0xFDFFFFF  | Motherboard resources                                             |
| 0xFE000000-0xFE01FFFF | Motherboard resources                                             |

| 0xFE036000-0xFE03BFFF | Motherboard resources                                    |
|-----------------------|----------------------------------------------------------|
| 0xFE03D000-0xFE3FFFFF | Motherboard resources                                    |
| 0xFE410000-0xFE7FFFFF | Motherboard resources                                    |
| 0xDF051000-0xDF051FFF | PCI Data Acquisition and Signal Processing<br>Controller |
| 0xFD000000-0xFDABFFFF | PCI Express Root Complex                                 |
| 0x90000000-0xDFFFFFF  | PCI Express Root Complex                                 |
| 0xDF044000-0xDF047FFF | PCI Memory Controller                                    |
| 0xDF04B000-0xDF04BFFF | SDA Standard Compliant SD Host Control-<br>ler           |
| 0xDF04A000-0xDF04A0FF | SM Bus Controller                                        |
| 0xDF048000-0xDF049FFF | Standard SATA AHCI Controller                            |
| 0xDF04E000-0xDF04E0FF | Standard SATA AHCI Controller                            |
| 0xDF04D000-0xDF04D7FF | Standard SATA AHCI Controller                            |
| 0xFED40000-0xFED40FFF | Trusted Platform Module 1.2                              |

### Appendix C: Interrupt Request Lines (IRQ)

Peripheral devices use interrupt request lines to notify CPU for the service required. The following table shows the IRQ used by the devices on board.

| Level       | Function                    |
|-------------|-----------------------------|
| IRQ0        | System timer                |
| IRQ1        | PS/2 Keyboard               |
| IRQ3        | Communications Port (COM2)  |
| IRQ4        | Communications Port (COM1)  |
| IRQ5        | SM Bus Controller           |
| IRQ8        | System CMOS/real time clock |
| IRQ10       | Communications Port (COM4)  |
| IRQ11       | Communications Port (COM3)  |
| IRQ12       | PS/2 Mouse                  |
| IRQ16~IRQ23 | PCIe Devices                |

### Appendix D: Watchdog Timer (WDT) Setting

WDT is widely used for industry application to monitor the activity of CPU. Application software depends on its requirement to trigger WDT with adequate timer setting. Before WDT time out, the functional normal system will reload the WDT. The WDT never time out for a normal system. The WDT will not be reloaded by an abnormal system, then WDT will time out and reset the system automatically to avoid abnormal operation.

This board supports 255 levels watchdog timer by software programming I/O ports. Below are the source codes written in C, please take them as WDT application example.

```
-----*/
#include <math.h>
#include <stdio.h>
#include <dos.h>
int WDTCount;
int main(void)
        unsigned char
                          iCount:
        printf("WDT Times (1 ~ 255):");
        scanf("%d",&iCount);
        printf("\n");
        WDT Start(iCount);
        return 0;
}
void WDT Start(int iCount)
{
        outportb(0x66,0xBA);
                                                    /* Enable Watch Dog */
        delay(1000);
        WDTCount = iCount:
        outportb(0x62, WDTCount);
                                                    /* Number is Watch Dog
Down count number */
        delay(1000);
        outportb(0x62, 0x00);
                                                    /* Minute is 1 count unit by
minute */
```

```
/*
Minute is 0 count unit by second */
}
void WDT Stop(void)
{
         outportb(0x66,0xBB);
                                                    /* Disable Watch Dog */
}
void WDT_Clear(void)
{
         outportb(0x66,0xBA);
                                                    /* Enable Watch Dog */
        delay(1000);
        outportb(0x62, WDTCount);
                                                    /* Number is Watch Dog
Down count number */
        delay(1000);
         outportb(0x62, 0x00);
                                                     /* Minute is 1 count unit by
minute */
                                                                               /*
Minute is 0 count unit by second */
}
```